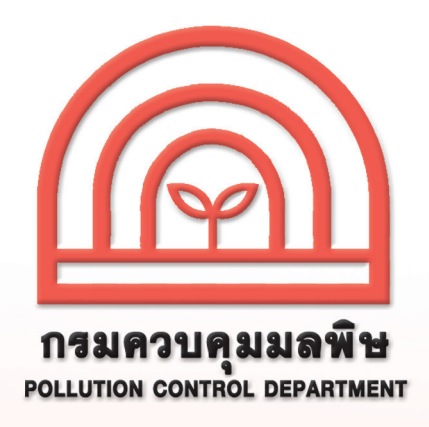

# การรายงานสรุปผลการทำงานของระบบบำบัดน้ำเสีย หรือการรายงานแบบ ทส. 2 ทางอิเล็กทรอนิกส์

# สำหรับเจ้าพนักงานท้องถิ่น

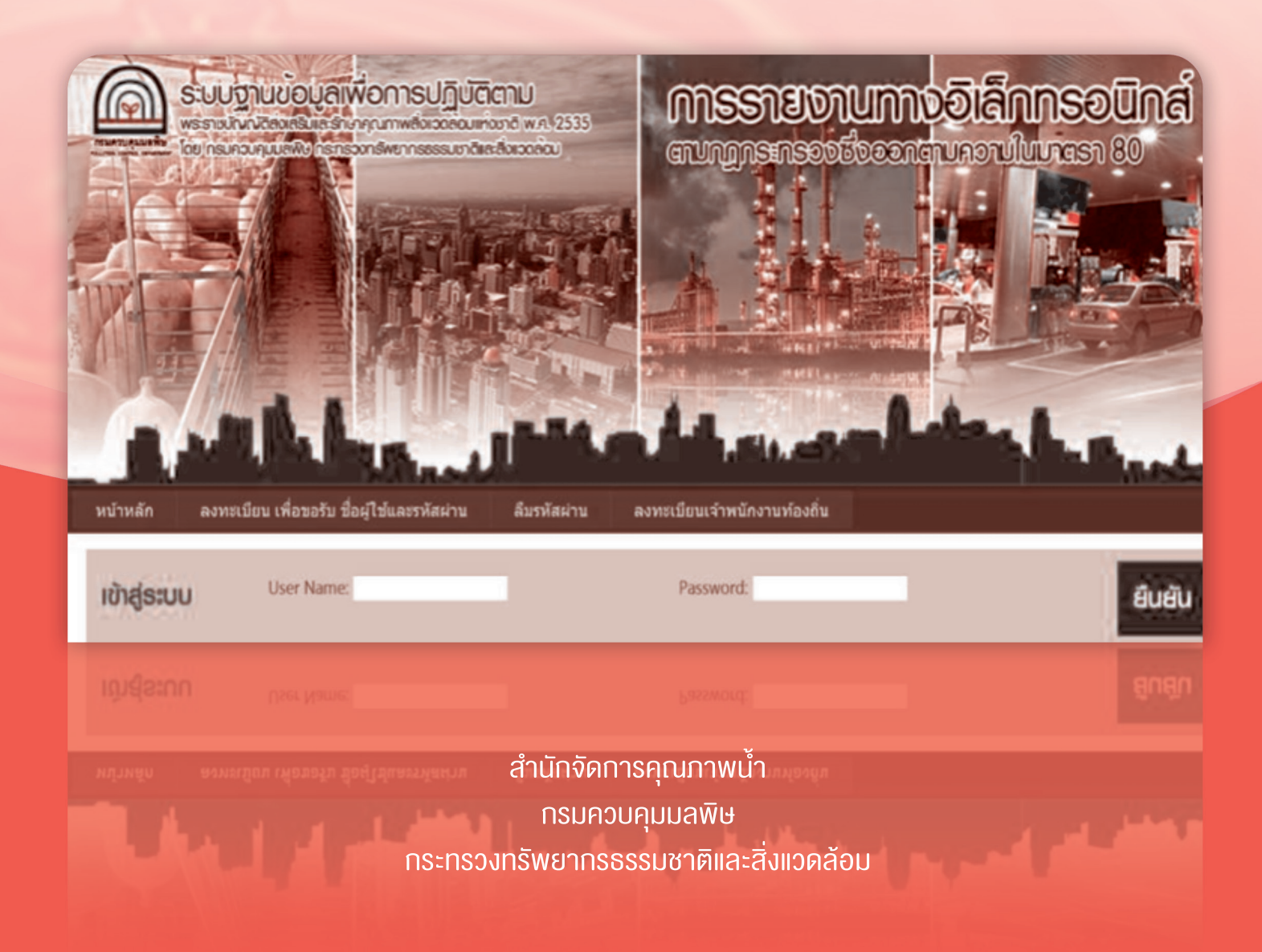

ตามที่ได้ออกกฎกระทรวง "กำหนดหลักเกณฑ์ วิธีการ และแบบการเก็บสถิติและ ข้อมูล การจัดทำบันทึกรายละเอียด และรายงานสรุปผลการทำงานของระบบบำบัดน้ำเสีย พ.ศ. 2555" เพื่อให้เจ้าของหรือผู้ครอบครองแหล่งกำเนิดมลพิษจัดเก็บสถิติ ข้อมูล และรายงาน สรุปผลการทำงานของระบบบำบัดน้ำเสียตามมาตรา 80 แห่งพระราชบัญญัติส่งเสริมและรักษา คุณภาพสิ่งแวดล้อมแห่งชาติ พ.ศ. 2535 ซึ่งมีผลบังคับใช้ตั้งแต่วันที่ 2 สิงหาคม 2555 ซึ่งตามกฎกระทรวงดังกล่าวกำหนดให้เจ้าของหรือผู้ครอบครองแหล่งกำเนิดมลพิษต้อง เก็บสถิติและข้อมูลซึ่งแสดงผลการทำงานของระบบบำบัดน้ำเสียในแต่ละวัน และจัดทำบันทึก รายละเอียดตามแบบ ทส. 1 เก็บไว้ ณ สถานที่ตั้งแหล่งกำเนิดมลพิษ เป็นระยะเวลา 2 ปี และ จะต้องจัดทำรายงานสรุปตามแบบ ทส. 2 เสนอต่อเจ้าพนักงานท้องถิ่น ภายในวันที่ 15 ของ เดือนถัดไป ซึ่งสามารถจัดส่งได้ด้วยตนเอง หรือส่งทางไปรษณีย์ตอบรับ หรือรายงานด้วย วิธีการทางอิเล็กทรอนิกส์

เจ้าพนักงานท้องถิ่นสามารถเข้าใช้งานระบบการรายงานด้วยวิธีการทางอิเล็กทรอนิกส์ โดยมีขั้นตอนการดำเนินงานดังนี้

1. การเข้าใช้งานระบบ

1.1 ลงทะเบียนเพื่อเข้าใช้งานระบบ (ทำครั้งแรกครั้งเดียว) โดยเจ้าพนักงาน ท้องถิ่นเป็นผู้กำหนดชื่อผู้ใช้ (username) และรหัสผ่าน (password) เอง

 1.2 เข้าสู่ระบบเพื่อบันทึกข้อมูลจำนวน ทส. 2 ที่รวบรวมได้จากเจ้าของหรือ ผู้ครอบครองแหล่งกำเนิดมลพิษจัดส่งในแต่ละเดือนให้เจ้าพนักงานควบคุมมลพิษทราบ (ทำทุกเดือน)

- 2. การตรวจสอบการจัดส่งรายงานไปยังเจ้าพนักงานควบคุมมลพิษ
- 3. การตรวจสอบข้อมูลแหล่งกำเนิดมลพิษในพื้นที่ที่รับผิดชอบ
- 4. การตรวจสอบการลงทะเบียนแหล่งกำเนิดมลพิษในพื้นที่ที่รับผิดชอบ

โดยมีรายละเอียดดังนี้

2

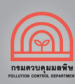

### การเข้าใช้งานระบบ

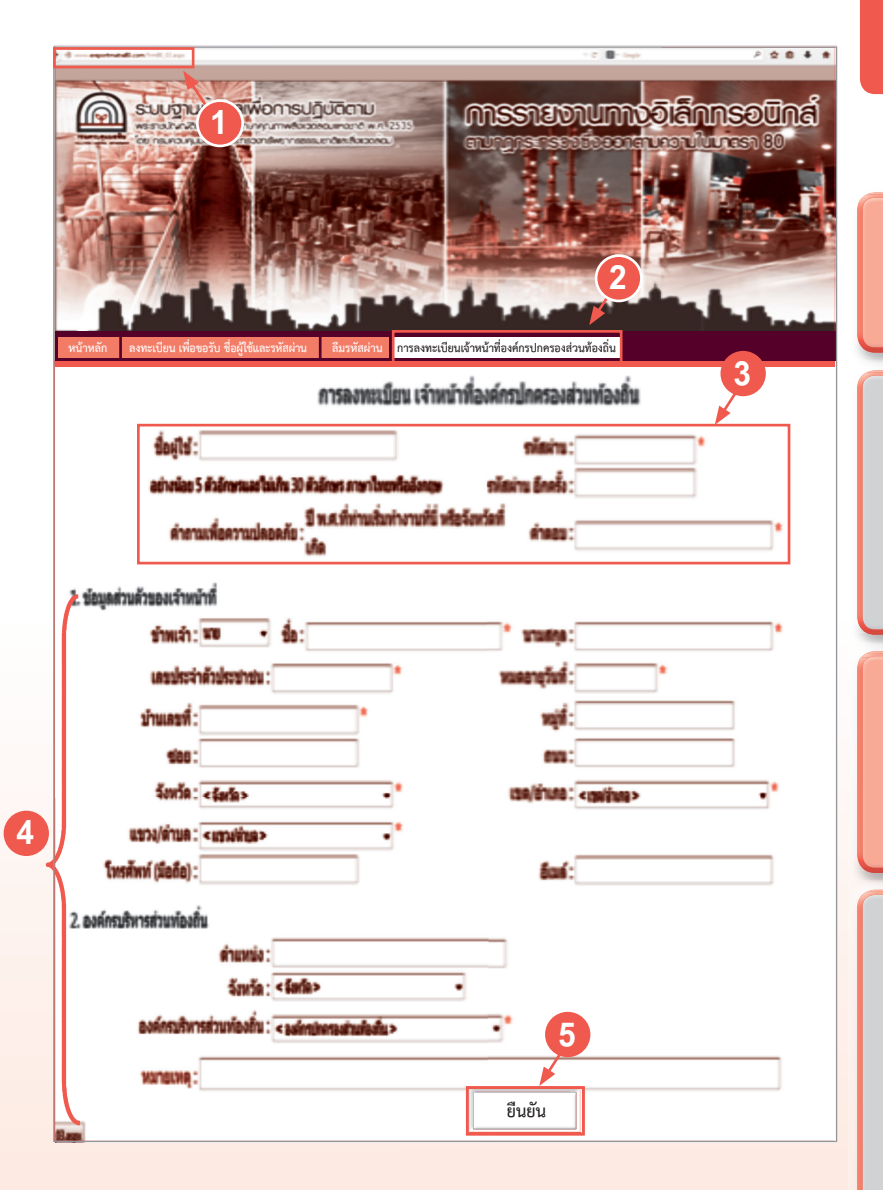

**ั้งันตอนที่ 1** ลงทะเบียนเพื่อเง้าใช้งานระบบ (ทำครั้งแรกครั้งเดียว)

เข้าเว็บไซต์ www.ereportmatra80.com
ระบบจะแสดงหน้าจอหลักของระบบ

 เลือกเมนู "การลงทะเบียนเจ้าหน้าที่องค์กร ปกครองส่วนท้องถิ่น" ระบบจะแสดงหน้าจอ การลงทะเบียนของเจ้าหน้าที่องค์กรปกครอง ส่วนท้องถิ่น

กำหนดชื่อผู้ใช้และรหัสผ่าน อย่างน้อย
ตัวอักษร แต่ไม่เกิน 30 ตัวอักษร ทั้งภาษาไทย
หรือภาษาอังกฤษ

 4. กรอกข้อมูลเกี่ยวกับองค์กรปกครองส่วน ท้องถิ่นตามแบบฟอร์มที่กำหนด ซึ่งประกอบด้วย
1) ข้อมูลส่วนตัวของเจ้าหน้าที่ และ 2) ข้อมูล องค์กรปกครองส่วนท้องถิ่น การกรอกข้อมูล ต้องกรอกให้ครบถ้วนโดยเฉพาะช่องที่มี เครื่องหมาย " \* "

 เมื่อกรอกข้อมูลครบถ้วนแล้ว ให้กดปุ่ม "ยืนยัน" เพื่อทำการลงทะเบียน ซึ่งระบบจะแสดง ข้อความ "การลงทะเบียนเจ้าพนักงานท้องถิ่นเสร็จ สมบูรณ์แล้ว" แสดงว่าระบบได้บันทึกข้อมูล การลงทะเบียนแหล่งกำเนิดของท่านเรียบร้อยแล้ว

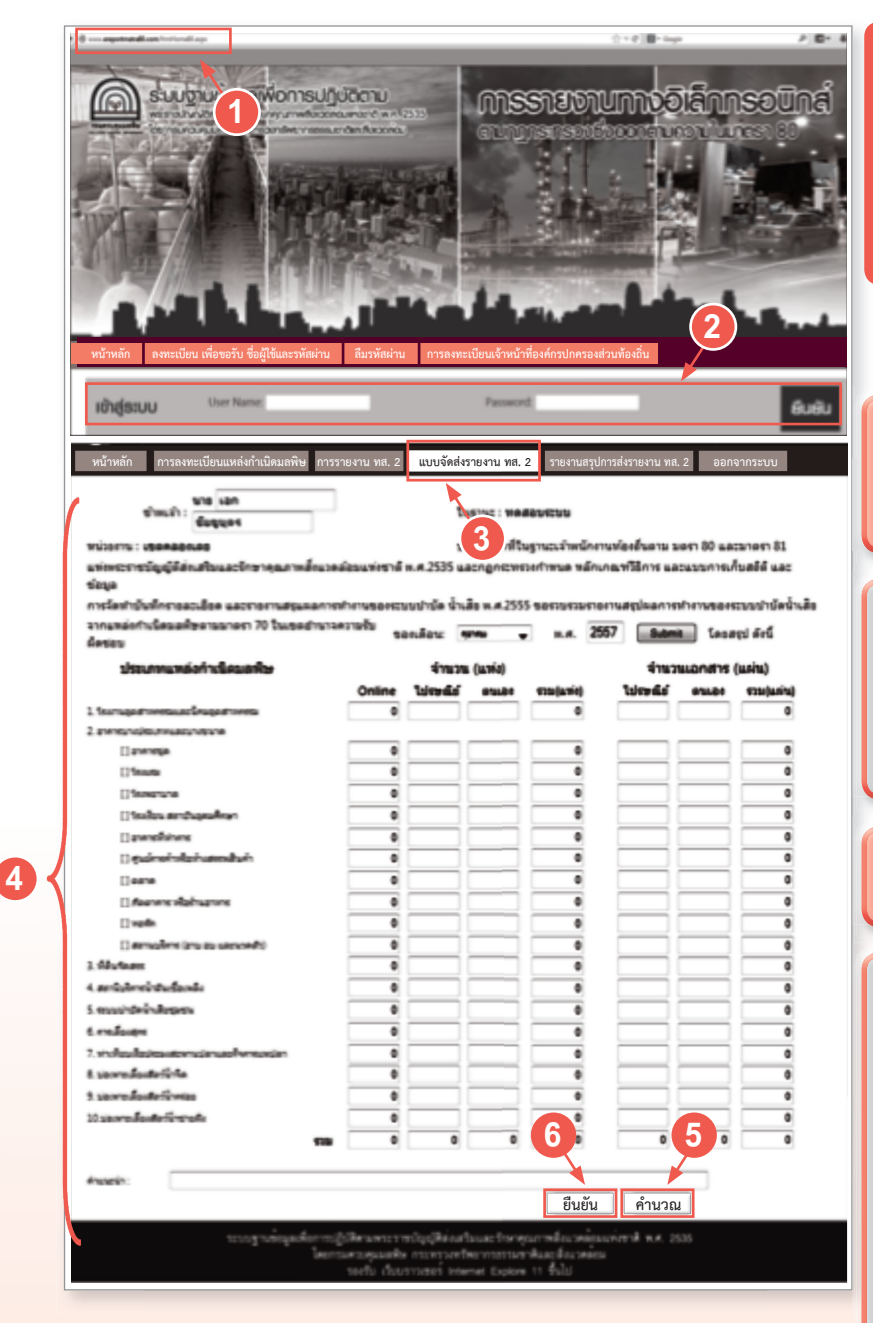

6. หากตรวจสอบความถูกต้องของข้อมูลเรียบร้อยแล้ว กดปุ่ม "บันทึก" เพื่อส่งรายงานให้เจ้าพนักงานควบคุมมลพิษ ระบบจะแจ้งการตอบรับว่า "ได้รับเอกสารที่ส่งแล้ว" แสดงว่า ระบบได้ทำการจัดส่งข้อมูลเรียบร้อยแล้ว

## ้งั้นตอนที่ 2

เข้าสู่ระบบเพื่อบันทึกจำนวน รายงานแบบ ทส. 2 (ทำทุกเดือน)

1. เข้าเว็บไซต์ www.ereportmatra80.com ระบบจะแสดงหน้าจอหลักของระบบ

2. กรอกชื่อผู้ใช้งานและรหัสผ่านที่ได้รับ จากการลงทะเบียนในขั้นตอนที่ 1 และ กดปุ่ม "ยืนยัน"

#### 3. เลือกเมนู "แบบจัดส่งรายงาน ทส. 2"

#### 4. กรอกข้อมูลดังนี้

- ชื่อ-สกุล ผู้รายงาน
- เลือกเดือน/ปีที่ต้องรายงาน

• "กดปุ่ม Submit" ระบบจะแสดง ้จำนวน ทส. 2 ที่มีการยื่นทางอิเล็กทรอนิกส์มาใส่ ในช่องให้โดยอัตโนมัติ

 กรอกข้อมูลรายงานแบบ ทส. 2 ที่ แหล่งกำเนิดมลพิษยื่นด้วยตนเอง และส่งทาง ไปรษณีย์ตอบรับ รวมทั้งกรอกจำนวนเอกสารที่ จัดส่งมา (จำนวนแผ่น)

5. เมื่อกรอกข้อมูลครบถ้วนแล้ว ให้กดปุ่ม "คำนวณ" ระบบจะรวมจำนวนแหล่งกำเนิด มลพิษตามแต่ละประเภทให้โดยอัตโนมัติ

4

### การตรวจสอบการจัดส่งรายงานไปยังเจ้าพนักงานควบคุมมลพิษ

|                                                                                                 | รมปฐานขอมูลเพื่อการป                             |                          | 2535              |                                                      |                   |                               | Uná<br>30                 |
|-------------------------------------------------------------------------------------------------|--------------------------------------------------|--------------------------|-------------------|------------------------------------------------------|-------------------|-------------------------------|---------------------------|
| หน้าหลัก                                                                                        | การลงทะเบียนแหล่งกำเนิดมลพิษ กา                  | รรายงาน ทส. 2            | แบบจัดส่ง         | รายงาน ทส. 2 รายงานสรุปก                             | ารส่งรายงาน ทส. 2 | ออกจากระบบ                    |                           |
|                                                                                                 | อราจส่อย<br>ชื่อยู่ใช่: akechai 10831001 ใหญาพะ: | newigternern<br>uumuster | naj nunase        | ระบบปาเมืองไหลีย(พ.ส. 2 <u>)เริ่งสองค</u><br>(มกิศาส | ал<br>н •         | 0 w.A. 2557                   | •                         |
| ਦੋਂ ਪੀਲਮੀ।<br>ਦੱਦਿਆਂ                                                                            | ปี ชื่อสหวัดการติด                               | รรมเปรามัดน้ำ<br>เสีย    | รับที่ส่ง<br>พส.2 | สู่รายสาห                                            | ไม<br>ฐานะ        | 2                             |                           |
| 1 Bornea                                                                                        | 2557 veedoutruu                                  | sha                      | 30 Sep<br>2014    | เอก ขับชุมุษท                                        | เจ้าของ           | akechai3                      | uterno<br>active          |
| 2 Вситика                                                                                       | 2557 ดีเป็นโทเรียม                               | della della              | 5 Sep 2014        | อัสกา สระชะวิวัตกมี                                  | เจ้าของ           | TMG09                         | Life and                  |
| ) Acense                                                                                        | บริษัท ปลงย. จำกัด (มหายน) อาคาร<br>สำนักงานท    | she                      | 12 Sep<br>2014    | สมัคร เอี้ยวรับสมัร้างยั                             | เจ้าของ           | Andra Mariai                  | uterno<br>anãos           |
| 4 Avenes                                                                                        | บริษัท ปลง. จำคัด (มหาสม) อาคาร<br>สำนักงานต     | ded.                     | 15 Oct<br>2014    | สมัคร เอี้ยวรัญอย่รีกอ่                              | เจ้าของ           | tokoś Alariać                 | <u>แสดงราย</u><br>ละเอียด |
| 5 Avenex                                                                                        | 2557 โรงหมามาลโรงงานมาสุม คระพรวงการ<br>หลัง     | del                      | 3 Oct 2014        | โรงหยามาลโรงงานยาสุม คระครง<br>การคลัง               | เจ้าของ           | ราวออิฟัตร์ ในสาร์ค           | aniãoe                    |
| 6 Auros                                                                                         | 2557 ดีเป็นโทเรียม                               | shi                      | 6 Oct 2014        | อัสกา สนะชะวิวัตกม์                                  | เจ้าของ           | TMG09                         | naestro<br>accilice       |
| 7 Aurus                                                                                         | 2557 mediculturu                                 | shi                      | 9 Oct 2014        | เอก ขึ้อขุ่มุศร                                      | เจ้าของ           | akechai3                      | uterno<br>active          |
| 8 Asenes                                                                                        | รีสับสงออาหารรุด ดับออเสรส สุรุษรีต<br>42        | ded                      | 15 Oct<br>2014    | อองครย์ วิมุลอัฟไฟ                                   | เข้าของ           | The Address Sukhumvit<br>42 A | 126-37-0<br>2012:06       |
| ระบบฐานข้อมูลเพื่อการปฏิบัติสามพระราชบัญญัติส่งเสริมและรักษาคุณภาพตั้งมาคล่อมแห่งชาติ พ.ศ. 2535 |                                                  |                          |                   |                                                      |                   |                               |                           |

ะบบฐานขอมูลเพื่อการปฏิบัติสามพระราชบัญญัติองเสริมและรักษาคุณภาพอิงเวพออมแพงขาติ พ.ศ. 2535 โดยกรมสวบคุณมตริษ กระทรวงพรัดอากรธรรมชาติและตั้งแวดออม รองวับ เว็บบราวเชอร์ Internet Explore 11 รั้นไป

กรณีที่จัดส่งรายงานแบบ ทส. 2 แล้ว ท่านสามารถตรวจสอบเอกสารรายงานแบบ ทส. 2 ที่ได้จัดส่งไปแล้ว โดยสามารถ ดำเนินการได้ดังนี้

1. เลือกเมนู "รายงานสรุปการส่งรายงาน ทส. 2"ระบบจะแสดงรายงานแบบ ทส. 2 ที่เจ้าพนักงานท้องถิ่นจัดส่งแล้ว ในแต่ละเดือน

- 2. ท่านสามารถเลือกตามเงื่อนไขที่ต้องการให้ระบบแสดงข้อมูลรายงานแบบ ทส. 2 ในแต่ละเดือน/ปี
- 3. หากท่านต้องการพิมพ์รายงานแบบ ทส. 2 ในแต่ละเดือน ให้กดปุ่ม "แสดงรายละเอียด" และกดปุ่ม "พิมพ์"

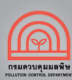

6

## <mark>3. การตรวจสอบง้อมูลแหล่งกำเนิดมลพิษในพื้นที่ที่รับผิดชอบ</mark>

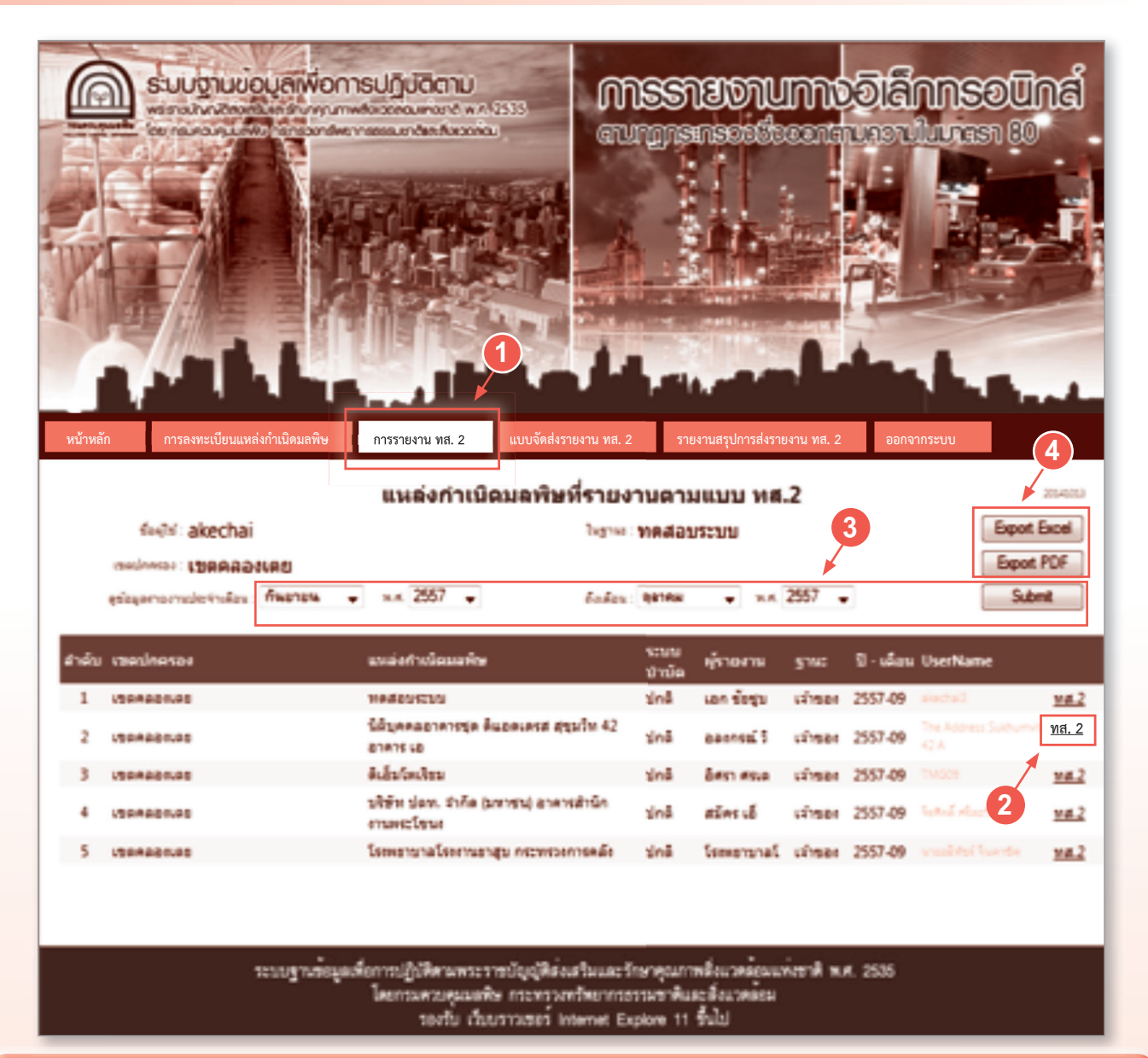

เจ้าพนักงานท้องถิ่น สามารถตรวจสอบรายละเอียดรายงานแบบ ทส. 2 ที่มีผู้รายงานทางอิเล็กทรอนิกส์ เพื่อใช้ประโยชน์ ในการควบคุม ป้องกัน และแก้ไขปัญหามลพิษทางน้ำในเชิงพื้นที่ได้ โดยสามารถดำเนินการได้ดังนี้

1. เลือกเมนู "การรายงาน ทส. 2" และกดปุ่ม "Submit" ระบบจะแสดงจำนวนรายงานแบบ ทส. 2 ที่มีผู้รายงาน ทางอิเล็กทรอนิกส์

 สามารถเลือกกดปุ่ม "ทส. 2" เพื่อดูรายละเอียดของรายงาน ทส. 2 แต่ละราย และหากท่านต้องการพิมพ์รายงาน ทส. 2 ให้กดปุ่ม "พิมพ์"

 ท่านสามารถเลือกตามเงื่อนไขที่ต้องการให้ระบบแสดงข้อมูลรายงานแบบ ทส. 2 ที่มีผู้ยื่นทางอิเล็กทรอนิกส์ใน แต่ละเดือน/ปี และกดปุ่ม "Submit"

4. ท่านสามารถเรียกดูข้อมูลสำหรับใช้งานทั้งในรูปแบบ Excel และ PDF

### การตรวจสอบการลงทะเบียนแหล่งกำเนิดมลพิษในพื้นที่ที่รับผิดชอบ

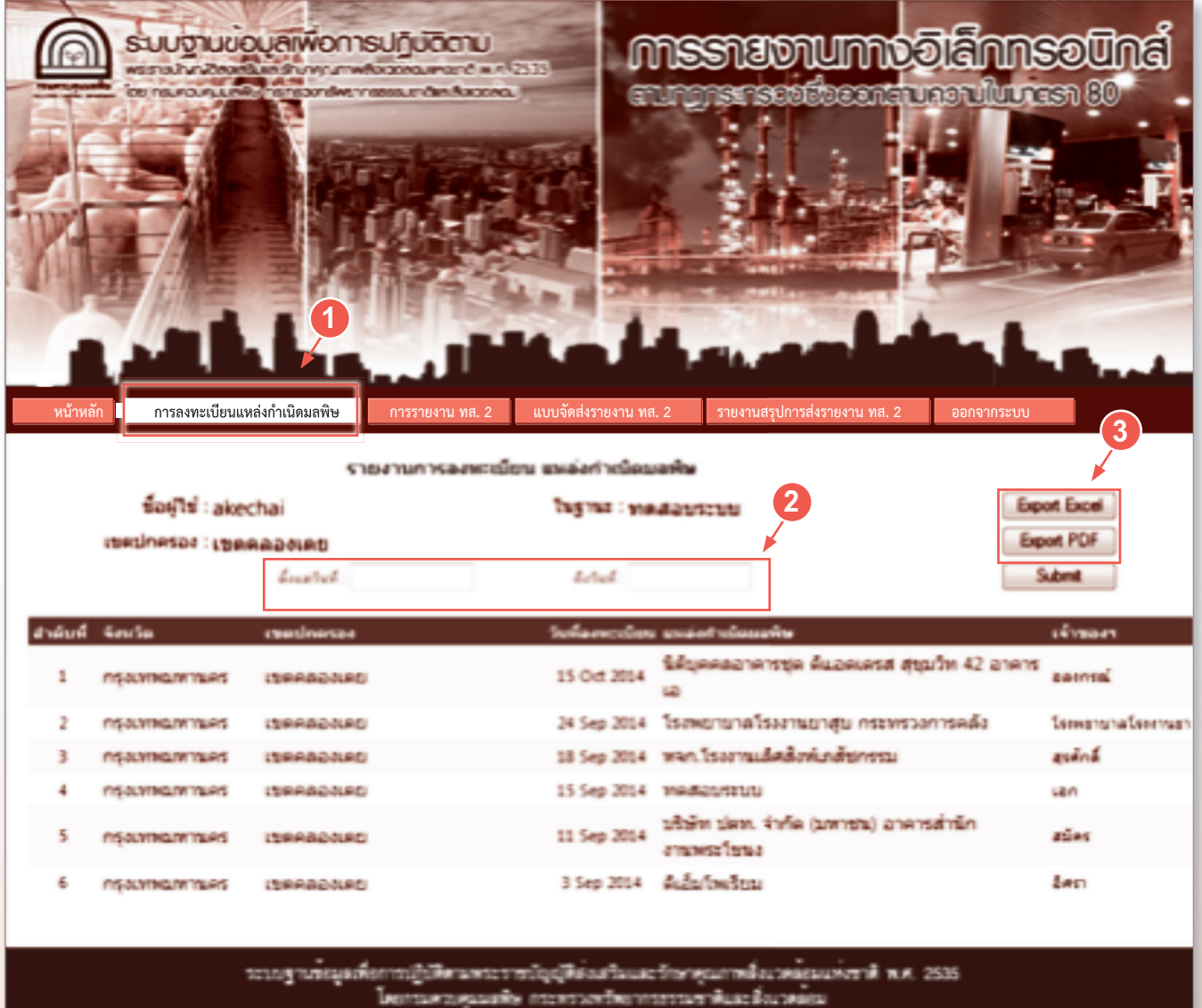

รองรับ เว็บบราวเซอร Internet Explore 11 รึ่งไป

เจ้าพนักงานท้องถิ่น สามารถตรวจสอบข้อมูลการลงทะเบียนของแหล่งกำเนิดมลพิษทั้งหมดในพื้นที่ โดยสามารถ ดำเนินการได้ดังนี้

 เลือกเมนู "การลงทะเบียนแหล่งกำเนิดมลพิษ" และ กดปุ่ม "Submit" ระบบจะแสดงข้อมูลการลงทะเบียน ของแหล่งกำเนิดมลพิษทั้งหมดในพื้นที่

 ท่านสามารถเลือกตามเงื่อนไขที่ต้องการให้ระบบแสดงข้อมูลการลงทะเบียนของแหล่งกำเนิดมลพิษในพื้นที่ และกดปุ่ม "Submit"

3. ท่านสามารถเรียกดูข้อมูลสำหรับใช้งานทั้งในรูปแบบ Excel และ PDF

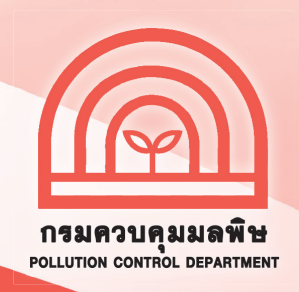

## สอบถามข้อมูลเพิ่มเติมได้ที่

ส่วนแผนงาน

สำนักจัดการคุณภาพน้ำ กรมควบคุมมลพิษ 92 ซอยพหลโยธิน 7 แขวงสามเสนใน เขตพญาไท กรุงเทพฯ 10400 โทร. 0 2298 2190 , 0 2298 2195 โทรสาร 0 2298 5381